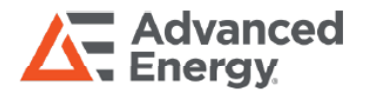

# TEGAM MODEL 730A

## **Wireless Datalogging Handheld Bond Meter**

Advanced Energy's TEGAM 700 series bond meters are the only highly-portable bond meter assembled in the U.S.A. that offer superior accuracy, 100-hour battery life, and a 3-year warranty.

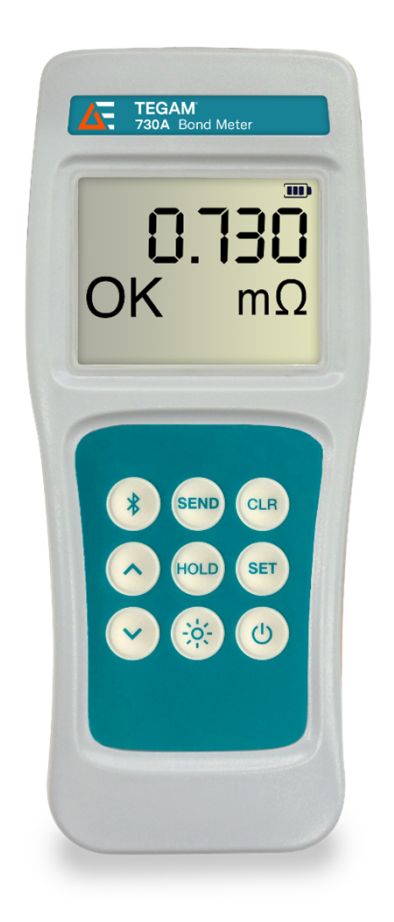

#### Manual Part Number: 730A-900, Rev. AB

### AT A GLANCE

#### Accuracy

±(0.2% Reading + 0.02% Range) -10 to 55°C

#### **Temperature Range**

-10 to 55°C / 14 to 131°F

#### **Reading Rate**

3 Readings per second

**Connector Type** 

M12

#### **Battery**

3AA (IEC LR6, ANSI 15) Alkaline

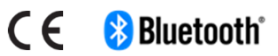

### NOTICES

#### **Copyright Notice**

#### ©2025 Advanced Energy Industries, Inc. All rights reserved.

No part of this manual may be reproduced in any form or by any means (including electronic storage and retrieval or translation into a foreign language) without prior agreement and written consent from TEGAM, Inc. as governed by United States and international copyright laws.

#### **This Manual**

Part Number: 730A-900

Revision AB, February 2024

#### Supersedes: Revision AA, March, 2022

Disclaimer and Manual Revisions:

THE MATERIAL CONTAINED IN THIS USER MANUAL, AND ANY COMPUTER SOFTWARE ASSOCIATED WITH THIS USER MANUAL OR THE PRODUCTS COVERED BY IT, ARE PROVIDED **AS IS**, AND ARE SUBJECT TO CHANGE, WITHOUT NOTICE, IN FUTURE REVISIONS.

This User Manual was current at the time of publication. However, TEGAM is dedicated to a process of continual product improvement, and the products covered by this User Manual, and any associated computer software, are subject to periodic functional and design updates. Please visit tegam.com for the most current product documentation.

#### **U.S. Government Rights**

This computer software and/or technical data is TEGAM proprietary information developed exclusively at private expense. Computer software and technical data rights granted to the federal government include only those rights customarily provided to the public, pursuant to FAR 12.211 (Technical data) and FAR 12.212 (Computer software) for the federal government, and DFARS 252.227-7015 (Technical data – Commercial items) and DFARS 227-7202-3 (Rights in commercial computer software or commercial computer software documentation) for the Department of Defense. Except as explicitly permitted by the foregoing, reproduction for non-governmental use of the information or illustrations contained in this computer software and technical data is not permitted.

### Compliance

**CE** FCC Notice: This equipment has been tested and found to comply with the limits for a Class A digital device, pursuant to part 15 of the FCC Rules. These limits are designed to provide reasonable protection against harmful interference when the equipment is operated in a commercial environment. This equipment generates, uses, and can radiate radio frequency energy and, if not installed and used in accordance with the instruction manual, may cause harmful interference to radio communications. Operation of this equipment in a residential area is likely to cause harmful interference in which case the user will be required to correct the interference at his own expense.

#### Safety Notice Symbols and Terms

Safety Notices denote hazards. They indicate an operating procedure, instruction, or practice that, if not correctly performed or followed, could result in damage to equipment, or injury or death to personnel. Do not proceed beyond a Safety Notice until all conditions and instructions are fully understood and complied with.

Safety Notices Symbols:

#### WARNING

WARNING denotes an imminent hazard that could result in injury to personnel or death.

#### CAUTION

CAUTION denotes a hazard that could result in damage to the unit or other equipment.

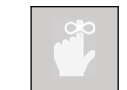

REMINDER denotes important information about instrument functions, menus, and measurements.

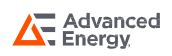

## TABLE OF CONTENTS

| Section 1  | Instrument Description                          | 5  |
|------------|-------------------------------------------------|----|
| <u>1.1</u> | Specifications                                  | 5  |
| <u>1.2</u> | 2 Optional Accessories and Ordering Information | 7  |
| <u>1.3</u> | 3 TEGAM Family of Handheld Bond Meters          | 8  |
| Section 2  | Preparation for Use                             | 9  |
| <u>2.1</u> | General Information                             | 9  |
| 2.2        | 2 Feature Overview                              | 9  |
| <u>2.3</u> | 3 Safety Notices and Information                | 10 |
| <u>2.4</u> | Unpacking and Inspection                        | 11 |
| <u>2.</u>  | 5 Battery Installation and Replacement          | 12 |
| <u>2.6</u> | Making Your First Resistance Measurement        | 13 |
| <u>2.7</u> | <u>Recording Resistance Data</u>                | 14 |
| Section 3  | Operating Instructions                          | 16 |
| <u>3.1</u> | Keypad Functions                                | 16 |
| <u>3.2</u> | 2 LCD Display                                   | 17 |
| <u>3.3</u> | 3 Test Limit Menu                               | 18 |
| <u>3.4</u> | Auto-Power Off                                  | 18 |
| <u>3.8</u> | 5 Backlight and Backlight Timeout               | 18 |
| <u>3.6</u> | Hold Function                                   | 18 |
| <u>3.7</u> | 7 Auto-Hold Function                            | 19 |
| <u>3.8</u> | 3 Milli-Ohm Mode                                | 19 |
| <u>3.9</u> | Open Lead Detection                             | 20 |
| <u>3.1</u> | LO Battery Indicator                            | 20 |
| <u>3.1</u> | 1 Wireless Datalogging Overview                 | 20 |
| 3.1        | 2 Invalid Measurement Indications               | 21 |

## TABLE OF CONTENTS

| Section 4  |      | Display Probe (Optional)                      | 22 |
|------------|------|-----------------------------------------------|----|
|            | 4.1  | Overview                                      | 22 |
|            | 4.2  | Display                                       | 22 |
|            | 4.3  | Remote HOLD Button                            | 22 |
|            | 4.4  | PASS/FAIL LED                                 | 22 |
|            | 4.5  | UNDER/OVER Indicator                          | 22 |
|            | 4.6  | Open Lead Detection                           | 22 |
|            | 4.7  | Connection                                    | 23 |
|            | 4.8  | Operation                                     | 23 |
|            |      |                                               |    |
| Section    | 5    | Service Information                           | 24 |
| 5          | 5.1  | Inspection and Cleaning                       | 24 |
|            | 5.2  | Calibration                                   | 24 |
|            | 5.3  | Troubleshooting                               | 29 |
| 5          | 5.4  | Diagnostic Routines and Error Codes           | 29 |
| 5          | 5.5  | Preparation for Calibration or Repair Service | 30 |
|            | 5.6  | Expedite Repair & Calibration Form            | 31 |
|            | 5.7  | Warranty                                      | 32 |
|            | 5.8  | Warranty Limitations                          | 32 |
|            | 5.9  | Statement of Calibration                      | 32 |
|            |      |                                               |    |
| <b>A</b> . | Req  | uired Alignment and Verification Equipment    | 33 |
|            |      |                                               |    |
| В.         | Inst | rument Verification Data Sheet                | 34 |
|            |      |                                               |    |
| Section    | 6    | Record of Revision and Changes                | 35 |

### 1.1 Specifications

| General Specifications         |                                                                                                   |                                                                             |                       |               |
|--------------------------------|---------------------------------------------------------------------------------------------------|-----------------------------------------------------------------------------|-----------------------|---------------|
| Accuracy <sup>1</sup>          | $\pm$ (0.2% Reading + 0.02% Range) -10 to 55°C                                                    |                                                                             |                       |               |
|                                | Full Scale                                                                                        | Resolution                                                                  |                       | Test Current  |
|                                | 10.000 mΩ                                                                                         | 1 μΩ                                                                        |                       | 100 mA        |
| Resistance Ranges and Test     | 100.00 mΩ                                                                                         | 10 μΩ                                                                       |                       | 10 mA         |
| Currents                       | 1.0000 Ω                                                                                          | 100 μΩ                                                                      |                       | 1 mA          |
|                                | 10.000 Ω                                                                                          | 1 mΩ                                                                        |                       | 100 μΑ        |
|                                | 100.00 Ω                                                                                          | 10 mΩ                                                                       |                       | 10 μΑ         |
| Connector Type                 | M12                                                                                               |                                                                             |                       |               |
| Max. Lead Resistance           | 500 m $\Omega$ per lead                                                                           |                                                                             |                       |               |
| Display                        | Four and one-half (4 1/2) digit LCD, with Range, Units, Function, Battery, and Decimal Indicators |                                                                             |                       |               |
| Display Backlight              | LED Backlight with 30-second timeout                                                              |                                                                             |                       |               |
| Reading Rate                   | 3 / Second for Readings,                                                                          | typical                                                                     |                       |               |
| Battery Type                   | 3 AA (IEC LR6, ANSI 15) Alkaline                                                                  |                                                                             |                       |               |
| Battery Life                   | 100 hours standby, 50 hours in 10 m $\Omega$ range, typical^2                                     |                                                                             |                       |               |
| Battery Indicator              | Four (4) Stage Battery Charge Indicator                                                           |                                                                             |                       |               |
| Keypad                         | Six (6) momentary switches with audible and tactile feedback                                      |                                                                             |                       |               |
| Power Cycle Configuration      | Instrument retains:                                                                               |                                                                             |                       |               |
| Retention                      | - Range - Test Limit                                                                              |                                                                             |                       |               |
| Maximum Common Mode<br>Voltage | aximum Common Mode 30 V                                                                           |                                                                             |                       |               |
| Compliance                     | Compliance CE (2014/30/EU) / RoHS (EU 2015/863) / EU REACH (EC) No. 19                            |                                                                             | CH (EC) No. 1907/2006 |               |
| ESD                            | IEC 61000-4 2:2009, Class B                                                                       |                                                                             |                       |               |
| EMC                            | EN 55022:2010+A1:2015,<br>EN 61000-4-3:2006+A2:2<br>V/m (80 MHz to 1 GHz)                         | )+A1:2015, Class A;<br>2006+A2:2010, 10<br>o 1 GHz) MIL-PRF-28800F, Class 2 |                       | 300F, Class 2 |

Note 1 - 95% confidence interval, approximately 2.

Note 2 - Factors such as range, backlight, and use of the optional display probe will affect battery life

## 1.1 Specifications

| Environment              |                                |                      |  |  |
|--------------------------|--------------------------------|----------------------|--|--|
| Standards                | MIL-PRF-28800F, Class 2        |                      |  |  |
| Operating Temp           | -10 to 55°C                    | -14 to 131°F         |  |  |
| Humidity                 | 5 to 95%, 10 to 30°C           | 5 to 95%, 50 to 86°F |  |  |
| Altitude                 | 0 to 4600 m                    | 0 to 15,092 ft       |  |  |
| Vibration                | Random 10 – 500 Hz, 0.03 g²/Hz |                      |  |  |
| Shock                    | 30 g Half Sine                 |                      |  |  |
| Drop                     | 4 drops from 1 m to concrete   |                      |  |  |
| Storage Temp             | -51 to 71°C                    | -60 to 160°F         |  |  |
| Physical Characteristics |                                |                      |  |  |
| Dimensions               | 193 x 84 x 28 mm               | 7.6 x 3.3 x 1.1 in   |  |  |
| Weight (incl. batteries) | 303.2 g                        | 10.7 oz              |  |  |
| Calibration              |                                |                      |  |  |
| Recommended Interval     | 1 year                         |                      |  |  |

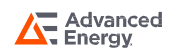

## **1.2** Optional Accessories and Ordering Information<sup>3</sup>

| Product | Model    | Description                                                     |  |  |
|---------|----------|-----------------------------------------------------------------|--|--|
|         | BKDP-M2  | Big Kelvin Display Probe, 700 Series                            |  |  |
|         | BKP-M2   | Big Kelvin Probe, 700 Series                                    |  |  |
|         | BKDP-M2S | Big Kelvin Display Probe, 700 Series, Intrinsically Safe        |  |  |
|         | BKP-M2S  | Big Kelvin Probe, 700 Series, Intrinsically Safe                |  |  |
|         | BKEP-M2  | Big Kelvin Extended Probe, 700 Series                           |  |  |
|         | ВКР-В    | Pin Kit, Spear Tip, 4 Pins per Pack                             |  |  |
|         | BKP-F    | Pin Kit, Flat Tip, 4 Pins per Pack                              |  |  |
|         | ВКР-Н    | Pin Kit, Serrated Tip, 4 Pins per Pack                          |  |  |
|         | BKP-J    | Pin Kit, Round Tip, 4 Pins per Pack                             |  |  |
|         | MCDP-M2  | Miniature Coaxial Display Probe, 700 Series                     |  |  |
|         | MCP-M2   | Miniature Coaxial Probe, 700 Series                             |  |  |
|         | MCDP-M2S | Miniature Coaxial Display Probe, 700 Series, Intrinsically Safe |  |  |
|         | MCP-M2S  | Miniature Coaxial Probe, 700 Series, Intrinsically Safe         |  |  |
| Probes  | MCP-A    | Replacement Pins for the MCP Series Probe                       |  |  |
|         | MKDP-M2  | Miniature Kelvin Display Probe, 700 Series                      |  |  |
|         | MKP-M2   | Miniature Kelvin Probe, 700 Series                              |  |  |
|         | MKDP-M2S | Miniature Kelvin Display Probe, 700 Series, Intrinsically Safe  |  |  |
|         | MKP-M2S  | Miniature Kelvin Probe, 700 Series, Intrinsically Safe          |  |  |
|         | MKP-B    | Miniature Pin Kit, Spear Tip, 4 Pins per Pack                   |  |  |
|         | MKP-F    | Miniature Flat Tip Pin Kit, 4 Per Pack                          |  |  |
|         | МКР-Н    | Miniature Serrated Tip Pin Kit, 4 Per Pack                      |  |  |
|         | MKP-J    | Miniature Round Tip Pin Kit, 4 Per Pack                         |  |  |
|         | MKP-LM   | Miniature Serrated Rotating Tip Pin Kit, 4 Per Pack             |  |  |
|         | KC-M2    | Kelvin Clip, 700 Series, Regular Length                         |  |  |
|         | KC-M5    | Kelvin Clip, 700 Series, Long Length                            |  |  |
|         | KC-M2S   | Kelvin Clip, 700 Series, Regular Length, Intrinsically Safe     |  |  |
|         | KC-M5S   | Kelvin Clip, 700 Series, Long Length, Intrinsically Safe        |  |  |

Note 3 - Some accessories may not be available at time of printing.

| Product                                  | Model         | Description                                                                                            |  |  |
|------------------------------------------|---------------|----------------------------------------------------------------------------------------------------|--|--|
|                                          | 700-910       | Tilt Stand/Magnetic/Hanger (Factory Installed)                                                         |  |  |
|                                          | 700-912       | Tilt Stand/Magnetic/Hanger (User Installed)                                                            |  |  |
| Case<br>Accessories                      | 700-911       | Hard Carry Case                                                                                        |  |  |
|                                          | 700-915       | SureGrip Cover                                                                                         |  |  |
|                                          | 720-911       | Hard Carry Case, Intrinsically Safe                                                                    |  |  |
| Printed Manual 730A-900 Operation Manual |               | Operation Manual                                                                                       |  |  |
| Manual<br>Translations                   |               | Chinese, Dutch, French, German, Japanese, Korean, and Spanish (download at <u>advancedenergy.com</u> ) |  |  |
| Sonvigo Options                          | 700-CAL       | Standard Calibration                                                                                   |  |  |
|                                          | OPT-700-17025 | 17025 Calibration with Report                                                                          |  |  |

## **1.3 TEGAM Family of Handheld Bond Meters**

| Product     | Model | Description                              |  |  |
|-------------|-------|------------------------------------------|--|--|
|             | 710A  | Handheld Bond Meter                      |  |  |
| Bond Meters | 720A  | Intrinsically Safe, Handheld Bond Meter  |  |  |
|             | 730A  | Wireless Datalogging Handheld Bond Meter |  |  |

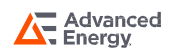

#### 2.1 General Information

The TEGAM 730A Wireless Datalogging Handheld Bond Meters are high-accuracy micro-ohmmeters that provide accurate resistance readings in a wide range of manufacturing and service applications. These full-featured, durable, and versatile instruments simplify the process of resistance measurement through the intuitive user-interface.

#### 2.2 Feature Overview

- Two-way communication and control with Android, iOS, or Windows software
- Bluetooth<sup>®</sup> low energy wireless technology
- Internal storage of 20 measurements
- Battery life of 100 hours in standby, 50 hours in 10 m  $\!\Omega$  range  $\!^4$
- Four and one-half (41/2) digit LCD with LED Backlight
- Easy to clean
- Automatic and manual HOLD modes
- Programmable test limits with OK and FAIL annunciators
- OVER and UNDER annunciators
- Open lead and DUT (Device Under Test) detection
- Durable: Meets MIL-PRF-28800F, Class 2 requirements
- Optional Tilt Stand/Magnet/Hanger

Note 4 - Factors such as range, backlight, and use of the optional display probe will affect battery life.

#### 2.3 Safety Notices and Information

Read this Operation Manual thoroughly before using the instrument to become familiar with its operations and capabilities.

Visually inspect instrument before using. Do not use if unit appears damaged or with any part of the case removed.

WARNING

MAINTENANCE INSTRUCTIONS WITHIN THIS MANUAL ARE FOR USE BY QUALIFIED SERVICE PERSONNEL ONLY. DO NOT ATTEMPT TO SERVICE THIS UNIT UNLESS YOU ARE QUALIFIED TO DO SO.

#### SHOCK HAZARD

#### Disconnect probes from DUT and turn the unit off before removing the battery cover.

Always disconnect probes from DUT before opening the instrument housing. Internal circuits can present a shock hazard if leads are connected to a source of elevated potential.

Do not use this instrument if the housing, probe wiring, probe, or probe handles are damaged or distorted. Housings and wire insulation are part of the personnel protection system, and if damaged could expose users to elevated potentials.

#### EXPLOSION HAZARD

Never use or store this product with batteries installed, or change batteries, in an environment where explosive or flammable vapors or dust suspensions may exist.

Do not attempt to recharge alkaline batteries.

Do not put batteries into bags designed to protect parts from electrostatic discharge (ESD). These bags are specially designed with metal shielding which can short circuit a battery.

**Do not expose batteries to extreme heat or fire.** Observe all regional laws and regulations when disposing batteries.

#### BURN HAZARD

Do not touch a probe that has been exposed to toxic substances or extremely high or low temperatures.

Safety Notices and Information continued on next page ....

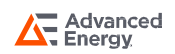

#### CAUTION

#### **RISK OF INCORRECT READING**

**Do not use when AC or DC voltages exist.** Excessive voltage could result in an incorrect reading, or in more extreme cases, a blown fuse that will result in incorrect readings and need for repair.

**Do not use on reactive loads exceeding 2 mH or 100 uF.** Measurements may also be impacted when a large inductive load is measured in the presence of high 50/60 Hz power. Polarized capacitors should be avoided.

#### RISK OF INSTRUMENT DAMAGE

**Only replace batteries with size AA (IEC LR6, ANSI 15).** Observe proper polarity when installing batteries. Do not mix old and new batteries.

**Do not apply voltages across leads.** Excessive input voltage could result in blown fuse, component damage, or fire. Application of excessive voltage is not covered by the warranty.

Avoid making sharp bends in probe or sensor lead wires. Bending lead wires at sharp angles can damage the wire and cause probe failure.

**Static discharge through a connected probe may cause instrument damage.** Use care to avoid static discharge when handling the instrument or connected probes.

#### 2.4 Unpacking and Inspection

Each instrument is electrically and mechanically inspected before shipment. Upon receiving your new TEGAM Handheld Bond Meter, unpack all items from the shipping container and check for any obvious damage that may have occurred during transit. Use the original packing materials if reshipment is necessary.

If any dents, broken, or loose parts are seen, do not use the equipment. Notify TEGAM immediately.

Check that all items are present. If any items are missing, notify TEGAM immediately.

The following items are included with every new instrument:

- One (1) Handheld Bond Meter;
- One (1) Quick Start Guide;
- Statement of Traceability;
- Three (3) AA, 1.5 V batteries; and
- Optional accessories (if purchased).

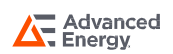

#### 2.5 Battery Installation and Replacement

Three (3) AA 1.5 V batteries are supplied with the instrument, but not installed. Read the following battery replacement instructions before attempting to install or remove the batteries.

| CAUTION                                                                                                    | Always turn the instrument off and disconnect any connections to DUT before replacing the batteries. Re-install the battery compartment cover before resuming use of the instrument.                                                              |
|----------------------------------------------------------------------------------------------------|----------------------------------------------------------------------------------------------------|
|                                                                                                    |                                                                                                    |
| CAUTION                                                                                                    | The battery compartment is sealed with a rubber gasket. Use care to not damage the gasket when removing or installing the battery compartment cover.                                                                                              |
|                                                                                                    |                                                                                                    |
| <b>CAUTION</b> Remove the batteries when storing the instrument for an extended period of time or in high temperature environment to prevent battery leakage and possible damage to the instrument. |                                                                                                    |
|                                                                                                    |                                                                                                    |
| CAUTION                                                                                                    | All user and calibration parameters may be corrupted if batteries are removed while power cycling the instrument or setting a parameter. Always turn the instrument off and allow the instrument to fully turn off before changing the batteries. |

To install or replace batteries:

Required Tools: Phillips Head Screwdriver

- 1. Identify the battery compartment located on the back of the instrument (see Figure 1: Battery Installation);
- 2. Remove the two (2) battery compartment retaining screws;
- 3. Remove the battery compartment cover;
- 4. If present, carefully remove old batteries being careful to not damage the battery contacts;
- 5. Observing proper polarity, install three (3) new, AA alkaline (IEC LR6, ANSI 15) batteries;
- 6. Re-install the battery cover and two (2) retaining screws;
- 7. At initial power on after battery replacement, allow approximately 30 seconds for instrument to stabilize.

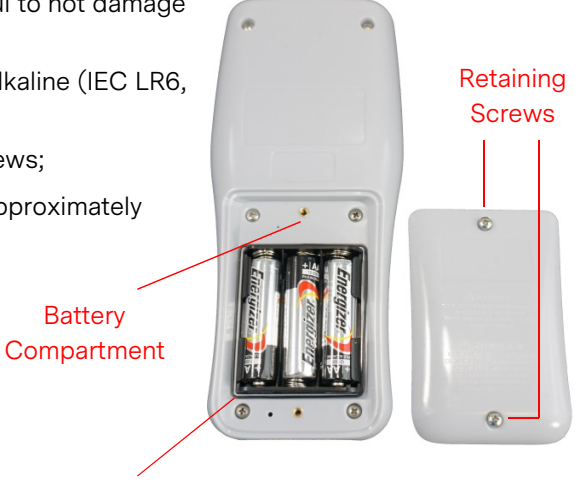

Gasket

Figure 1: Battery Installation

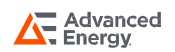

#### 2.6 Making Your First Resistance Measurement

TEGAM's 700 Series Handheld Bond Meters are designed for easy operation, while still providing a featurerich experience via the intuitive user interface.

To get started making resistance measurements right away, follow these steps:

- 1. Perform Section 2.5, Battery Installation and Replacement;
- 2. Connect probes to unit. Be sure to check the orientation of the connector as it is installed. Once the connector is lined up with the plug, push the plug into the connector and twist the outer ring of the connector clockwise.
- 3. Press 🕐 to turn unit on;
- 4. The unit will light all segments of the display as it performs a power on self-test;
- 5. The instrument will display a resistance if connected to a device or "-----" if not connected. If kelvin clips are connected and closed, "nodut" will be displayed;
- 6. Press  $\odot$  to change ranges or to put unit in Auto-Range mode.

Congratulations! You're now ready to make accurate and reliable resistance measurements, wherever and whenever you may need to.

We know you are eager to begin using your new bond meter, but this overview is just the beginning. Please take a moment to familiarize yourself with this Operation Manual to learn about all the features and benefits of your new TEGAM Handheld Bond Meter.

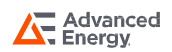

### 2.7 Recording Resistance Data

The TEGAMLink B mobile application provides convenient two-way communication between your TEGAM Bond Meter and compatible Bluetooth low energy technology / version 4.0 mobile devices. TEGAMLink B duplicates the Bond meter display for easy monitoring from up to 30 feet away. See Figure 2 below for a description of the TEGAMLink B user interface.

|                                                 |       | Enter settings, (On iOS this can be found in the iOS settings menu) |
|-------------------------------------------------|-------|---------------------------------------------------------------------|
|                                                 | +     | Connect to device within range                                      |
| 0 000 -                                         | LIMIT | Set Maximum Pass Resistance                                         |
|                                                 | RANGE | Change instrument selected range                                    |
| <b>LIMIT</b> 0.0 Ω                              | STORE | Store current reading                                               |
| RANGE 10 mΩ mΩ   STORE                          | HOLD  | Put instrument in HOLD mode                                         |
| HOLD                                            | CLEAR | Clear all stored readings                                           |
| । =:                                            | E     | View stored data                                                    |
| View current reading while in store data screen |       |                                                                     |

Figure 2: TEGAMLink B User Interface Description

#### To connect to the TEGAMLink B mobile app:

- 1. Before beginning, ensure your mobile device is Bluetooth low energy technology / version 4.0 compatible;
- 2. Visit the Google Play<sup>™</sup> store or Apple App store and search for "TEGAM" to download TEGAMLink B;
- 3. Install the mobile app to your device and accept the license agreement and permissions requests;
- 4. Open TEGAMLink B
- 5. Verify that Bluetooth wireless communication is active on your mobile device;
- 6. On your Bond Meter, press (\*) to turn Bluetooth wireless communication on;

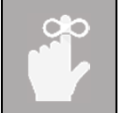

The display Bluetooth icon is flashing, indicating the instrument is in pairing mode.

- 7. In TEGAMLink B, touch **[11]**;
- 8. In the displayed list of available instruments, touch the entry that corresponds to your Bond Meter's serial number (located on back of instrument)

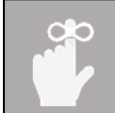

The display Bluetooth icon is steadily illuminated, and the serial number will show in the app, indicating the instrument is paired to the mobile device.

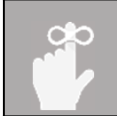

If your device is not able to connect check that the application's location permissions have been allowed.

Congratulations! You're now ready to make accurate and reliable resistance measurements, wherever and whenever you may need to. We know you are eager to begin using your new bond meter, but this overview is just the beginning. Please take a moment to familiarize yourself with this Operation Manual to learn about all the features and benefits of your new TEGAM bond meter.

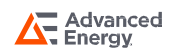

#### 3.1 Keypad Functions

The instrument keypad is a six (6) key, sealed membrane keypad. Each key provides audible and tactile user feedback when pressed. Key functions are described in Figure 3-1 below.

|            | ٢                                                               | Power instrument ON or OFF                                                 |  |
|------------|-----------------------------------------------------------------|----------------------------------------------------------------------------|--|
|            | <b>(</b> 1.5s)                                                  | Disable auto-power OFF while instrument is on                              |  |
| SEND CLR   | SET (1.5s)                                                      | Enter Test Limit Menu (See Section 3.3)                                    |  |
| HOLD SET   | SET                                                             | While in Test Limit Menu, save current value and advance to next parameter |  |
|            | *                                                               | Toggle display backlight                                                   |  |
|            | ( <b>1.5s</b> )                                                 | Disable backlight 30-second timeout                                        |  |
|            | HOLD                                                            | Hold currently displayed measurement and OK/FAIL result                    |  |
|            | HOLD (1.5s)                                                     | Enter/Exit Auto Hold mode (See Section 3.7)                                |  |
|            | Increment/Decrement through ranges, including AUTO              |                                                                            |  |
|            | While in Test Limit Menu, advance or reverse selected parameter |                                                                            |  |
| SEND       | Send/save measurement                                           |                                                                            |  |
| CLR        | Undo/clear last sent/saved measurement                          |                                                                            |  |
| CLR (1.5s) | Clear all data stored in memory                                 |                                                                            |  |
| *          | Turn wireless co                                                | ommunication ON/OFF                                                        |  |

Figure 3: Keypad Button Functional Description

The  $\bigcirc$ , set, mon, and \* keys have multiple functions which can be accessed by momentarily pressing the key, or alternatively, by pressing and holding the key for approximately 1.5 seconds. Throughout this Operation Manual, the press and hold sequence is indicated by the key designator followed by the subscript (1.5s). For instance, (1.5s) indicates that the set key should be pressed and held for 1.5 seconds, then released to access the desired function.

### 3.2 LCD Display

The display is a large, easy to read, LCD display, with an LED backlight for clear viewing in low-light conditions. It can simultaneously display the resistance reading, range, PASS/FAIL status, open lead detection, over/under indication and the battery level.

See Figure 3-2 below for further description of each display indicator.

|                                       |                                                                                                    | 1      | Measurement is overrange                                                                                             |  |
|---------------------------------------|----------------------------------------------------------------------------------------------------|--------|----------------------------------------------------------------------------------------------------|--|
|                                       |                                                                                                    | 2      | Measurement is 10% or less of range                                                                                  |  |
| B BBBB<br>AUTO<br>RANGE 100<br>OKFAIL | OVERUNDER HOLD OPEN 12                                                                                                    | 3      | Solid: Hold function is active<br>Flashing: Auto Hold function is active                                             |  |
|                                       |                                                                                                    | 4      | One or both probes are not electrically<br>connected (See Section 3.8, Open Lead<br>Detection)                       |  |
|                                       |                                                                                                    | 5      | If a probe is not electrically connected, the<br>open channel is indicated (See Section 3.8,<br>Open Lead Detection) |  |
|                                       |                                                                                                    | 6      | Remaining battery life                                                                                               |  |
|                                       | $\begin{pmatrix} 10 \end{pmatrix}$ $\begin{pmatrix} 11 \end{pmatrix}$ $\begin{pmatrix} 12 \end{pmatrix}$ $\begin{pmatrix} 13 \end{pmatrix}$ | 7      | Resistance measurement                                                                                               |  |
|                                       |                                                                                                    | 8      | UTO range is active                                                                                                  |  |
| 9                                     | Currently selected range                                                                                                    |        |                                                                                                    |  |
| 10                                    | The measurement is less than the test limit                                                                                                 |        |                                                                                                    |  |
| 11                                    | The measurement is greater than the test limit                                                                                              |        |                                                                                                    |  |
| 12                                    | Reserved for future use                                                                                                    |        |                                                                                                    |  |
|                                       | Flashing: Bluetooth is searching for connection                                                                                             |        |                                                                                                    |  |
| 13                                    | Solid: Bluetooth is connected                                                                                                    |        |                                                                                                    |  |
|                                       | Flashing rapidly: communication issue, restart de                                                                                           | evice. |                                                                                                    |  |

Figure 4: LCD Display Description

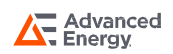

#### 3.3 Test Limit Menu

Key designators followed by (1.5s), e.g., (1.5s), indicate that the key should be pressed and held for 1.5 seconds, then released to access the desired function.

Test limits are available for the user to easily identify if a measurement is above or below a resistance value with an OK/FAIL indication. Press (SET (1.5s) to access the Test Limit Menu.

From within the Test Limit Menu, press (set) to step through the digits, decimal point, and resistance range. Press the (set) (set) keys to advance or reverse the selected value for the active parameter. The active parameter value will flash on the display.

To enter the Test Limit Menu, press (SET) (1.5s). The active parameter value will flash on the display.

Press (ser) to save a setting and step to the next parameter. If no key is pressed for 10 seconds, the current configuration is saved, and the instrument will exit the Test Limit Menu.

#### 3.4 Auto-Power Off

Key designators followed by (1.5s), e.g., **SET** (1.5s), indicate that the key should be pressed and held for 1.5 seconds, then released to access the desired function.

To conserve battery life, the instrument automatically turns off if no key is pressed for 20 minutes. To disable this feature, press (1.5s). The remaining battery life indicator will flash once, indicating auto-power off is disabled.

Auto-power off will remain disabled until instrument power is cycled. At next power on, auto-power off returns to the default enabled condition.

#### 3.5 Backlight and Backlight Timeout

The instrument includes an LED backlight feature to ensure measurement data can be easily read in low-light conditions. To activate the backlight, press ().

Once the backlight is activated, it will automatically turn off to preserve battery life if no key is pressed within 30 seconds. To disable the backlight timeout feature, press (1.5s). The backlight will flash to indicate the timeout feature has been disabled. To re-enable the backlight timeout feature, turn the backlight off then on by pressing () twice.

#### 3.6 Hold Function

Press to hold the current reading. HOLD is displayed at the top-center of the LCD display. New measurements are not displayed while the hold function is active. If test limits are active, the OK or FAIL annunciators will also be held. To disable the hold function and resume normal operation, press from again.

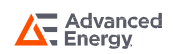

### 3.7 Auto-Hold Function

The Auto Hold function allows the user to take a measurement, have the unit determine a stable reading, and hold that value. Once the user is ready to make the next measurement, for is pressed momentarily to clear the last reading from the display and re-initiate Auto-Hold mode.

To use the Auto-Hold Function:

1. Press (1.5s) to initiate Auto-Hold mode.

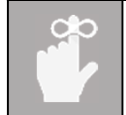

The unit will not initiate Auto-Hold mode if it is already in Hold mode. If the **HOLD** indicator is solid, simply press for exit Hold mode and try initiating Auto-Hold mode again.

- 2. The **HOLD** indicator will begin to flash.
- 3. If the unit is not connected to a Device Under Test (DUT):
  - a. "-----" will appear on the display.
  - b. Connect leads to DUT.
- 4. When the unit detects a connection, the display of the unit will go blank, then begin to cycle. The cycling animation on the display indicates that the unit is taking measurements of the DUT.
- 5. Once a stable value has been determined and the measurement is completed, the unit will display the reading of the DUT along with PASS/FAIL status (if enabled).
- 6. The determined reading and status are temporarily saved and will stay displayed unless is pressed or the unit is power-cycled.
- 7. Press Hold to re-activate Auto-Hold mode.
- 8. The HOLD indicator will begin to flash.
- 9. If the unit has been disconnected from the DUT, "-----" will appear on the display.
- 10. The unit is ready to take another measurement.

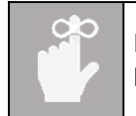

Key designators followed by (1.5s), e.g.,  $\frac{1.5s}{1.5s}$ , indicate that the key should be pressed and held for 1.5 seconds, then released to access the desired function.

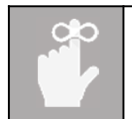

For best results, put unit in Auto-Range when using Auto-Hold.

### 3.8 Milli-Ohm Mode

Milli-Ohm mode is a quality of life tool for users who like to take all their measurements in m $\Omega$ . Press (1.5s) to access the Test Limit Menu then continue then press sec eight times or until the unit shows dISPL. Press the  $\checkmark$  keys to switch between standard mode ( $\Omega$ ) and milli-ohm mode (m $\Omega$ ).

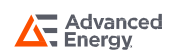

#### 3.9 Open Lead Detection

The 700 Series Handheld Bond Meters feature open lead detection for all ranges. This feature monitors the test current across the leads on each channel. A small current is sourced between the Kelvin connection of each channel's test leads. This detection is independent of whether a DUT is or is not connected.

If the unit detects an open circuit in either channel it will illuminate the OPEN annunciator along with the channel(s) the unit has detected an open circuit in.

When using the unit with MKP, BKP, and MCP probes, the OPEN and channel annunciators will be illuminated when not connected to a DUT.

#### 3.10 Battery Indicator

The battery voltage indicator provides a visual representation of the approximate remaining battery life. It is located at the top-right of the display.

The battery voltage indicator uses three bars to represent remaining battery life. Figure 4 shows the approximate battery life for each bar.

At zero (0) bars, the instrument will momentarily display **Lo bATT** and initiate a shutdown sequence. To prevent disruption of the measurement process, the batteries should be replaced before the battery voltage indicator reaches zero (0) bars. See Section 2.5, Battery Installation and Replacement.

| Bars | Approx. Battery Life    |
|------|-------------------------|
| 3    | 100% - 50%              |
| 2    | 50% - 20%               |
| 1    | 20% - 5%                |
| 0    | 0% - Shutdown Initiated |

Figure 5: Battery Voltage Indicator

#### 3.11 Wireless Datalogging Overview

When used in conjunction with Windows, Android, or iOS application the 730A can send measurements to the host when within range. If a device is not within range, the 730A can store up to 256 measurements locally. These measurements will upload when connected to the application.

To turn on the Bluetooth radio, press 🛞 .

#### 3.12 Invalid Measurement Indications

The LCD display indicates when a measurement is invalid, as shown in Figure 5 below.

| Indication | Description                                                                                                    |  |  |
|------------|----------------------------------------------------------------------------------------------------|--|--|
|            | The device is auto ranging.                                                                                                    |  |  |
| OVER and   | Reading is 110% of full scale or higher. If possible, switch to a higher range.                                                                                               |  |  |
| UNDER      | Reading is 10% of full scale or less. If possible, switch to a lower range.                                                                                                   |  |  |
| OPEN, 1, 2 | If the leads become electrically disconnected, the OPEN segment will illuminate along with segment 1, 2, or both to indicate the disconnected channel.                        |  |  |
| "nodut"    | The device does not detect a DUT. (no device under test) This message will appear when Kelvin Clips are connected and closed. This message does not appear in Auto-Hold Mode. |  |  |

Figure 6: Invalid Measurement Indications

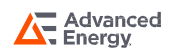

## SECTION 4 DISPLAY PROBE (OPTIONAL)

#### 4.1 Overview

An optional accessory for the 730A, the Display Probe features an integrated OLED display, a remote **HOLD** button, and a PASS/FAIL LED. The Display Probe controls are shown in Figure 6 below.

Remote HOLD button

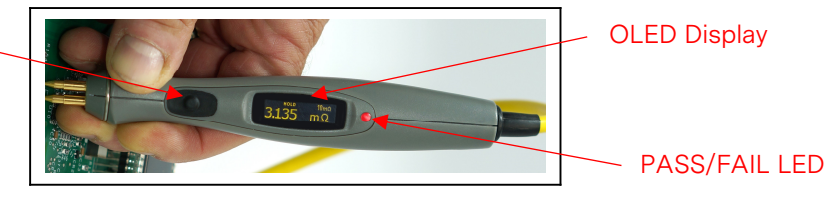

Figure 7: Display Probe Controls

#### 4.2 Display

The display has indicators for the resistance measurement, UNDER/OVER range, Open Lead Detection status, and HOLD status.

#### 4.3 Remote HOLD Button

The remote hold button mimics the hold button on the unit. See Section 3.6 and Section 3.7 for a detailed description of the 730A HOLD and AUTO-HOLD functions.

### 4.4 PASS/FAIL LED

The PASS/FAIL LED will light GREEN if the measurement is below the test limit and RED if the measurement is above the test limit. For more information about test limits see Section 3.3 Test Limit Menu.

8

The LED on the display probe will turn off after 30 seconds to preserve battery life. The FAIL/OK indicator on the display of the unit will remain on until the next measurement is taken.

### 4.5 UNDER/OVER Indicator

The UNDER/OVER Indicator will illuminate if the measurement is 10% or 110% of range, respectively. If possible, change ranges for a more accurate measurement. More information about the UNDER/OVER Indicator can be found in Section 3.10 Invalid Measurement Indications.

#### 4.6 Open Lead Detection

The Display Probe will indicate whether the leads are connected to the DUT. The "OPEN" indicator will light alongside the channel(s) of the detected open lead. For more information about Open Lead Detection, see Section 3.8 Open Lead Detection.

## SECTION 4 DISPLAY PROBE (OPTIONAL)

#### 4.7 Connection

The 730A Display Probe must be used in conjunction with a non-display probe. As long as the Display Probe is connected to Channel 1, any combination of probes can be used with the display probe. To connect the 730A Display Probe:

- 1. Power off the 730A and remove the probe from channel 1 if there is one connected.
- 2. Line up and screw the connector of the Display Probe into channel 1 of the 730A.
- 3. If not connected already, connect a non-display probe to channel 2.
- 4. Power on the 730A.

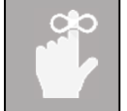

Upon startup, the TEGAM logo will appear momentarily on the screen of the Display Probe. Once it disappears and is replaced by "-----", the Display Probe is ready to use.

### 4.8 Operation

The probe display mimics what appears on the display of the 730A.

The Remote HOLD button functions the same as the HOLD button on the unit. For more information about the HOLD feature, see Section 3.6 Hold Function.

Press the Remote HOLD button for 1.5 seconds to put the unit in Auto-Hold mode. For more information, see Section 3.7 Auto-Hold Function.

Press the Remote HOLD button momentarily to:

- In Normal mode: Freeze a measurement on the display. Press again to return to real-time values.
- In Auto-Hold mode: Clear display and prepare unit for next measurement.

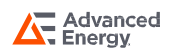

#### 5.1 Inspection and Cleaning

To extend the life of the instrument, inspect and clean the instrument regularly. Inspect the instrument for any significant abrasions, cuts, cracks, dents, or other signs of damage on the case, keypad, and display lens. Inspect the connectors for breaks, dirt, or corrosion. Ensure all screws are securely fastened, and if equipped, that the tilt stand/magnet/hanger is in good condition and locks into position properly.

With all screws securely fastened and the battery compartment cover in place, use a damp cloth or towel to wipe down the instrument. Use care to avoid scratching the display lens. Mild, non-abrasive detergents may be used providing the instrument is then wiped down with a clean damp cloth or towel.

#### 5.2 Calibration

#### 5.2.1 Verification Procedure

- 1. This procedure shall be performed within environmental conditions of 23±3°C and 5% to 95% RH.
- 2. The unit under test ("UUT") shall be acclimated to the controlled environment for a minimum of four (4) hours.
- 3. Power on the 730A for a minimum of ten (10) minutes. To disable Auto-Power Off, press 🕐 (1.5s).
- 4. The equipment listed in Appendix A is required to fully verify the UUT.
- 5. Refer to Appendix B for standard measurement points and tolerances for each 730A resistance range.
- 6. Record standard resistance values on the Instrument Verification Data Sheet in Appendix B.
- 7. Calculate high and low limits using tolerances noted in Appendix B.
- 8. If not already, connect the M12 connectors of the bond meter probes.
- 9. Press  $\wedge$  until UUT is in 100  $\Omega$  range. If UUT is in AUTORANGE, press  $\checkmark$  once.
- 10. Connect the UUT leads to the 100  $\Omega$  resistance standard.
- 11. Note value in "Reading" column of Appendix B.
- 12. Indicate if the value exceeds the high limit or low limit calculated in Step 6 using "Pass/Fail" column of Appendix B.
- 13. Staying in the 100  $\Omega$  range, connect UUT leads to 10  $\Omega$  standard and record value.
- 14. Indicate if the value exceeds the high limit or low limit calculated in Step 6 using "Pass/Fail" column of Appendix B.
- 15. Press the  $\checkmark$  to put UUT into 10  $\Omega$  range and record value.
- 16. Indicate if the value exceeds the high limit or low limit calculated in Step 6 using "Pass/Fail" column of Appendix B.
- 17. Staying in the 10  $\Omega$  range, connect UUT leads to 1  $\Omega$  standard and record value.
- 18. Indicate if the value exceeds the high limit or low limit calculated in Step 6 using "Pass/Fail" column of Appendix B.
- 19. Press  $\checkmark$  to put UUT into 1  $\Omega$  range and record value.

20. Indicate if the value exceeds the high limit or low limit calculated in Step 6 using "Pass/Fail" column of Appendix B.

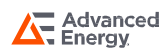

- 21. Staying in the 1  $\Omega$  range, connect UUT leads to 100 m $\Omega$  standard and record value.
- 22. Indicate if the value exceeds the high limit or low limit calculated in Step 6 using "Pass/Fail" column of Appendix B.
- 23. Press  $\checkmark$  to put UUT into 100 m $\Omega$  range and record value.
- 24. Indicate if the value exceeds the high limit or low limit calculated in Step 6 using "Pass/Fail" column of Appendix B.
- 25. Staying in the 100 m $\Omega$  range, connect UUT leads to 10 m $\Omega$  standard and record value.
- 26. Indicate if the value exceeds the high limit or low limit calculated in Step 6 using "Pass/Fail" column of Appendix B.
- 27. Press  $\checkmark$  to put UUT into 10 m $\Omega$  range and record value.
- 28. Indicate if the value exceeds the high limit or low limit calculated in Step 6 using "Pass/Fail" column of Appendix B.
- 29. Staying in the 10 m $\Omega$  range, connect UUT leads to 1 m $\Omega$  standard and record value.
- 30. Indicate if the value exceeds the high limit or low limit calculated in Step 6 using "Pass/Fail" column of Appendix B.
- 31. Connect UUT leads to 100  $\mu\Omega$  standard and record value.
- 32. Indicate if the value exceeds the high limit or low limit calculated in Step 6 using "Pass/Fail" column of Appendix B.
- 33. Short the leads of the unit in the following order: +I to -I, -I to +E, and +E to -E. The unit should display 0.000 (±0.002)
- 34. Indicate if the value exceeds the high limit or low limit calculated in Step 6 using "Pass/Fail" column of Appendix B.

#### 5.2.2 Alignment Procedure

Preparation

CAUTION Servicing and calibration must be done by qualified service personnel.

- 1. This procedure shall be performed within environmental conditions of 23±3°C and 5% to 95% RH.
- 2. The unit under test ("UUT") shall be acclimated to the controlled environment for a minimum of four (4) hours.
- 3. Remove the UUT battery door housing to expose the alignment access hole.
- 4. Press 🕐 to turn the UUT on.
- 5. Leave the 730A powered on for a minimum of ten (10) minutes. To disable Auto-Power Off, press (1.5s).
- 6. Press  $\checkmark$  until unit is in 10 m $\Omega$  range.

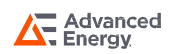

7. Short the leads of the unit in the following order: +I to -I, -I to +E, and +E to -E. (See Figure 7) The unit should display 0.000 (±0.002).

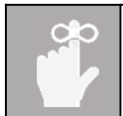

If the unit displays ~0.300 m $\Omega$  (±0.050), check that the connection of the shorted leads are in the correct order

- 8. With the leads still shorted together, insert a rigid wire through the alignment access hole and gently press the calibration enable switch located on the circuit board. See Figure 8 for location.
- 9. The UUT display will indicate as follows:
  - a. "1"
  - b. Line 1: -----
  - c. Line 2: 10 mΩ
- 10. Press <sup>hous</sup> for 2 sec to display stored value of short.
- 11. Press 文 🔿 to select 0.000.

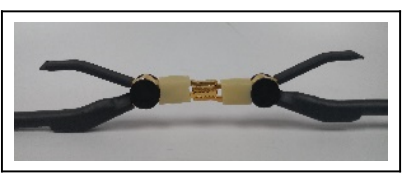

Figure 8: Kelvin Clip Short Orientation

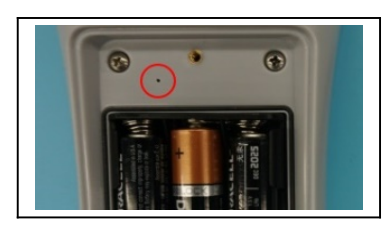

Figure 9: Alignment Access Hole Location

When using  $\bigcirc$  to adjust the value displayed, the value will change slowly with each keypress, but will accelerate if the key is held down.

- 12. Press SET
  - a. "-----" will flash periodically.
- 13. The UUT display will then indicate as follows:
  - a. "2"
  - b. Line 1: -----
  - c. Line 2: 10 mΩ
- 14. Connect the probes to the 10 m $\Omega$  resistance standard.
- 15. A value will be displayed, press  $\checkmark$  to select the correct value of the 10 m $\Omega$  standard.
- 16. Press SET
  - a. "-----" will flash periodically.
- 17. The UUT display will indicate as follows:
  - a. "1"
  - b. Line 1: -----
  - c. Line 2: 100 mΩ

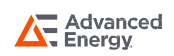

| 18. | Short the leads of the unit as described in Step 6.                                                 |                                                                                                   |  |  |  |  |
|-----|----------------------------------------------------------------------------------------------------|---------------------------------------------------------------------------------------------------|--|--|--|--|
| 19. | Press 💌 🔿 to select 0.00.                                                                           |                                                                                                   |  |  |  |  |
| 20. | SET                                                                                                 |                                                                                                   |  |  |  |  |
|     | a.                                                                                                  | "" will flash periodically                                                                        |  |  |  |  |
| 21. | The Ul                                                                                              | JT display will then indicate as follows:                                                         |  |  |  |  |
|     | a.                                                                                                  | "2"                                                                                               |  |  |  |  |
|     | b.                                                                                                  | Line 1:                                                                                           |  |  |  |  |
|     | C.                                                                                                  | Line 2: 100 mΩ                                                                                    |  |  |  |  |
| 22. | Conne                                                                                               | ct the probes to the 100 m $\Omega$ resistance standard.                                          |  |  |  |  |
| 23. | A valu                                                                                              | e will be displayed, press $\bigodot$ to select the correct value of the 100 m $\Omega$ standard. |  |  |  |  |
| 24. | Press                                                                                               | SET                                                                                               |  |  |  |  |
|     | a.                                                                                                  | "" will flash periodically.                                                                       |  |  |  |  |
| 25. | The Ul                                                                                              | JT display will indicate as follows:                                                              |  |  |  |  |
|     | a.                                                                                                  | "1"                                                                                               |  |  |  |  |
|     | b.                                                                                                  | Line 1:                                                                                           |  |  |  |  |
|     | C.                                                                                                  | Line 2: 1 Ω                                                                                       |  |  |  |  |
| 26. | Short t                                                                                             | he leads of the unit as described in Step 6.                                                      |  |  |  |  |
| 27. | Press                                                                                               | he 👽 🔦 to select 0.000.                                                                           |  |  |  |  |
| 28. | Press                                                                                               | SET                                                                                               |  |  |  |  |
|     | a.                                                                                                  | "" will flash periodically.                                                                       |  |  |  |  |
| 29. | The Ul                                                                                              | JT display will then indicate as follows:                                                         |  |  |  |  |
|     | a.                                                                                                  | "2"                                                                                               |  |  |  |  |
|     | b.                                                                                                  | Line 1:                                                                                           |  |  |  |  |
|     | C.                                                                                                  | Line 2: 1 Ω                                                                                       |  |  |  |  |
| 30. | Conne                                                                                               | ct the probes to the 1 $\Omega$ resistance standard.                                              |  |  |  |  |
| 31. | 1. A value will be displayed, press the $\bigodot$ to select the correct value of the 1 $\Omega$ st |                                                                                                   |  |  |  |  |
| 32. | Press                                                                                               | SET                                                                                               |  |  |  |  |
|     | a.                                                                                                  | "" will flash periodically.                                                                       |  |  |  |  |
| 33. | The Ul                                                                                              | JT display will indicate as follows:                                                              |  |  |  |  |
|     | a.                                                                                                  | "1"                                                                                               |  |  |  |  |
|     | b.                                                                                                  | Line 1:                                                                                           |  |  |  |  |
|     | C.                                                                                                  | Line 2: 10 Ω                                                                                      |  |  |  |  |
| 34. | Short t                                                                                             | he leads of the unit as described in Step 6.                                                      |  |  |  |  |

| 35. | Press 🕑 🔿 to select 0.000.                                                                                     |
|-----|----------------------------------------------------------------------------------------------------|
| 36. | Press SET                                                                                                    |
|     | a. "" will flash periodically.                                                                                 |
| 37. | The UUT display will then indicate as follows:                                                                 |
|     | a. "2"                                                                                                    |
|     | b. Line 1:                                                                                                    |
|     | c. Line 2: 10 Ω                                                                                                |
| 38. | Connect the probes to the 10 $\Omega$ resistance standard.                                                     |
| 39. | A value will be displayed, press $\checkmark$ to select the correct value of the 10 $\Omega$ standard.         |
| 40. | Press SET                                                                                                    |
|     | a. "" will flash periodically.                                                                                 |
| 41. | Short the leads of the unit as described in Step 6.                                                            |
| 42. | Press the $\checkmark$ to select 0.00.                                                                         |
| 43. | Press SET                                                                                                    |
|     | a. "" will flash periodically.                                                                                 |
| 44. | The UUT display will then indicate as follows:                                                                 |
|     | a. "2"                                                                                                    |
|     | b. Line 1:                                                                                                    |
|     | c. Line 2: 100 Ω                                                                                               |
| 45. | Connect the probes to the 100 $\Omega$ resistance standard.                                                    |
| 46. | A value will be displayed, press $igvee igvee $ to select the correct value of the 100 $\Omega$ standard.      |
| 47. | Press                                                                                                    |
|     | a. "" will flash periodically.                                                                                 |
| 48. | "ERROR" will begin flashing. Hold SET for 3 seconds to store the alignment.                                    |
| 0   | If the unit is powered off during the alignment process or <sup>ser</sup> is not held for 3 seconds at the end |

of the alignment process, the calibration factors will not be saved.

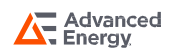

#### 5.3 Troubleshooting

TEGAM's handheld bond meters are designed and built to provide years of uninterrupted use. In the event the instrument malfunctions or does not perform as expected, helpful troubleshooting tips are provided below. Figure 8 below lists some of the more common issues and their resolutions.

| Symptom                                      | Description                    | Resolution                                                                                                    |  |
|----------------------------------------------|--------------------------------|----------------------------------------------------------------------------------------------------|--|
| Unexpected or Erroneous<br>Measurement       | Display is all zeroes.         | Check range of unit, if UNDER<br>annunciator is active, press $\checkmark$ to select<br>lower range. If already in lowest range,<br>measurement is under 1 $\mu\Omega$ . |  |
|                                              | Auto-Hold never completes.     | Check range of unit.                                                                                                    |  |
| Unresponsive                                 | Hold Mode is active.           | Press <sup>HOLD</sup> , and verify that the HOLD<br>indicator is not active<br>(see Section 3.6, Hold Function).                                                         |  |
| Shuts down unexpectedly or will not power on | Batteries are low or depleted. | Replace batteries (see Section 2.5,<br>Battery Installation and Replacement)                                                                                             |  |
| Bluetooth symbol flashing rapidly            | Internal error                 | Reset Bluetooth, power cycle unit                                                                                                    |  |

### 5.4 Diagnostic Routines and Error Codes

The instrument momentarily activates all display annunciators and segments during startup to allow for visual inspection of the LCD. Observe the LCD and verify all segments activate.

Internal diagnostic routines are also executed during startup. If any diagnostic routine detects a malfunction, an error will be displayed as shown below.

| Error Code | Description                        |
|------------|------------------------------------|
| Err ADC    | Analog to digital converter error  |
| Err FLSH   | Flash memory error                 |
| Err InP    | Stuck key or other keypad error    |
| noCAL      | Instrument has no calibration data |

If the unit displays one of these codes, power-cycle the unit. If the code continues to be displayed., see Section 5.5, Preparation for Calibration or Repair Service.

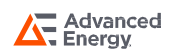

#### 5.5 Preparation for Calibration or Repair Service

Once you have verified that the cause of the malfunction cannot be solved in the field and the need for repair and calibration service arises, contact AE technical support to obtain an RMA (Returned Material Authorization) number. You can contact AE Technical Support via the Advanced Energy website, www.advancedenergy.com or by calling 888-412-7832.

The RMA number is unique to your instrument and will help us identify your instrument and to address the particular service request by you which is assigned to that RMA number.

Of even greater importance, a detailed written description of the problem should be attached to the instrument. Many times, repair turnaround is unnecessarily delayed due to a lack of repair instructions or a detailed description of the problem.

This description should include information such as measurement range and other instrument settings at the time of the malfunction, type of components being tested, frequency of the symptoms (intermittent or continuous), conditions that may cause the symptoms, changes to the test setup or operating environment that may affect the instrument, etc. Any detailed information provided to our technicians will assist them in identifying and correcting the problem in the quickest possible manner. Use a copy of the Repair and Calibration Service form provided on the next page.

Once this information is prepared and sent with the instrument to our service department, we will do our part to make sure that you receive the best possible customer service and turnaround time possible.

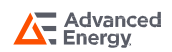

#### 5.6 Expedite Repair & Calibration Form

Use this form to provide additional repair information and service instructions. The completion of this form and including it with your instrument will expedite the processing and repair process.

| RMA #:                      | Instrument Model #: |  |
|-----------------------------|---------------------|--|
| Serial Number:              | Company:            |  |
| Technical Contact:          | Phone Number:       |  |
| Additional<br>Contact Info: |                     |  |

#### Service Instructions:

Evaluation

🗌 Calibration Only

Repair Only

Repair & Calibration

☐ ISO 17025 Calibration with Data

#### **Detailed Symptoms:**

Include information such as measurement range, instrument settings, type of components being tested, is the problem intermittent? When is the problem most frequent?, has anything changed with the application since the last time the instrument was used?, etc.

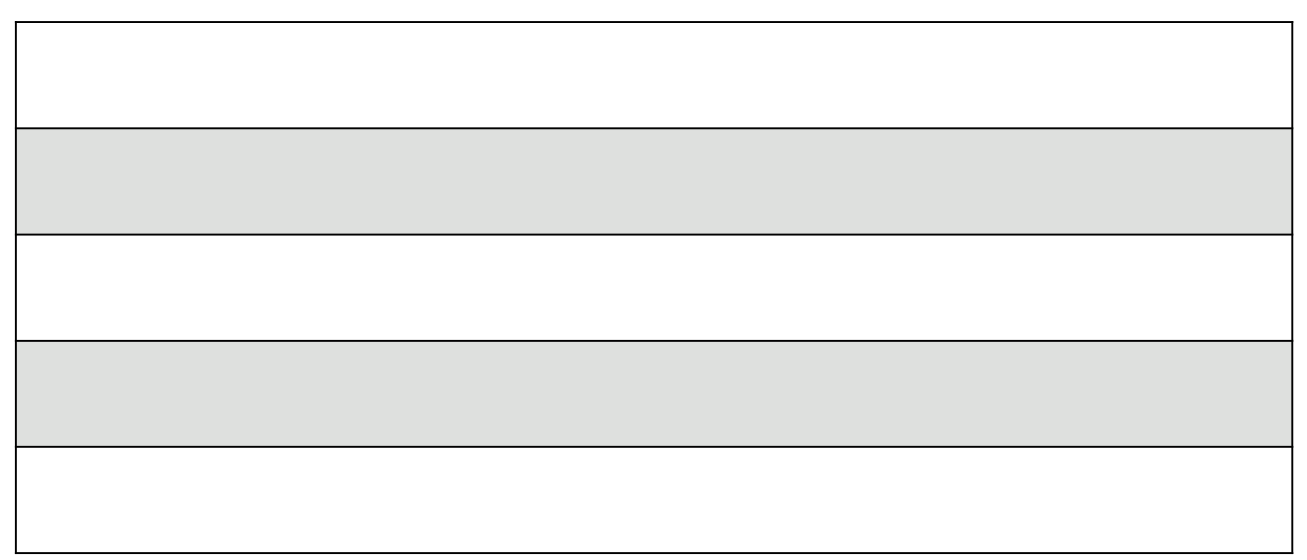

#### 5.7 Warranty

Advanced Energy Inc. warrants this product to be free from defects in material and workmanship for a period of three (3) years from the date of shipment. During this warranty period, if a product proves to be defective, Advanced Energy Inc., at its option, will either repair the defective product without charge for parts and labor, or exchange any product that proves to be defective.

In order to exercise this warranty, Advanced Energy Inc., must be notified of the defective product before the expiration of the warranty period. The customer shall be responsible for packaging and shipping the product to the designated Advanced Energy service center with shipping charges prepaid. Advanced Energy Inc. shall pay for the return of the product to the customer if the shipment is to a location within the country in which the Advanced Energy service center is located. The customer shall be responsible for paying all shipping, duties, taxes, and additional costs if the product is transported to any other location. Repaired products are warranted for the remaining balance of the original warranty, or 90 days, whichever is greater.

#### 5.8 Warranty Limitations

The Advanced Energy Inc. warranty does not apply to defects resulting from unauthorized modification or misuse of the product or any part. This warranty does not apply to fuses, batteries, or damage to the instrument caused by battery leakage.

The foregoing warranty of Advanced Energy is in lieu of all other warranties, expressed or implied. Advanced Energy specifically disclaims any implied warranties of merchantability or fitness for a particular purpose. In no event will Advanced Energy be liable for special or consequential damages. Purchaser's sole and exclusive remedy in the event any item fails to comply with the foregoing express warranty of Advanced Energy shall be to return the item to Advanced Energy; shipping charges prepaid and at the option of Advanced Energy obtain a replacement item or a refund of the purchase price.

#### 5.9 Statement of Calibration

This instrument has been inspected and tested in accordance with specifications published by Advanced Energy Inc.

Advanced Energy Inc. certifies the above listed instrument has been inspected and calibrated and meets or exceeds all published specifications and has been calibrated using standards whose accuracies are traceable to the International System of Units (SI) through the National Institute of Standards and Technology (NIST) or other recognized National Metrology Institutes.

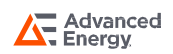

## APPENDICES

### A. REQUIRED ALIGNMENT AND VERIFICATION EQUIPMENT

| Equipment            | Normal Value                                                                                                    | Tolerance                       |  |
|----------------------|----------------------------------------------------------------------------------------------------|---------------------------------|--|
|                      | 100 Ω                                                                                                    |                                 |  |
|                      | 10 Ω                                                                                                    |                                 |  |
|                      | 1Ω                                                                                                    | $\pm 10\%$ Nominal <sup>5</sup> |  |
| Resistance Standards | 100 mΩ                                                                                                    |                                 |  |
|                      | 10 mΩ                                                                                                    |                                 |  |
|                      | 1 mΩ                                                                                                    |                                 |  |
|                      | 100 μΩ                                                                                                    |                                 |  |
| Rigid Wire           | Required to access the calibration enable switch. Any rigid wire, approximately 0.8 mm in diameter, may be used. |                                 |  |

Note 5 - The resistance standards' total contribution to the calculated calibration uncertainty is the responsibility of the calibrating laboratory.

## APPENDICES

### B. INSTRUMENT VERIFICATION DATA SHEET

| Range  | Normal<br>Value | Standard<br>Value | Reading | Tolerance              | Low Limit | High Limit | Pass/Fail |
|--------|-----------------|-------------------|---------|------------------------|-----------|------------|-----------|
| 100.0  | 100 Ω           |                   |         | ±0.220 Ω               |           |            |           |
| 100 22 | 10 Ω            |                   |         | ±0.040 Ω               |           |            |           |
| 10.0   | 10 Ω            |                   |         | $\pm$ 0.0220 $\Omega$  |           |            |           |
| 10 52  | 1Ω              |                   |         | ±0.0040 Ω              |           |            |           |
| 1.0    | 1Ω              |                   |         | $\pm$ 0.0022 $\Omega$  |           |            |           |
| 1 52   | 100 mΩ          |                   |         | ±0.0004 Ω              |           |            |           |
| 100 mΩ | 100 mΩ          |                   |         | $\pm$ 0.220 m $\Omega$ |           |            |           |
|        | 10 mΩ           |                   |         | $\pm$ 0.040 m $\Omega$ |           |            |           |
| 10 mΩ  | 10 mΩ           |                   |         | $\pm$ 0.022 m $\Omega$ |           |            |           |
|        | 1 mΩ            |                   |         | $\pm$ 0.004 m $\Omega$ |           |            |           |
|        | 100 μΩ          |                   |         | $\pm$ 0.002 m $\Omega$ |           |            |           |
|        | 0Ω              |                   |         | $\pm$ 0.002 m $\Omega$ |           |            |           |

| lssue | Date       | Description | Originators  |
|-------|------------|-------------|--------------|
| 1.0   | 02.06.2025 | First Issue | Zoey Yasheng |

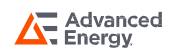

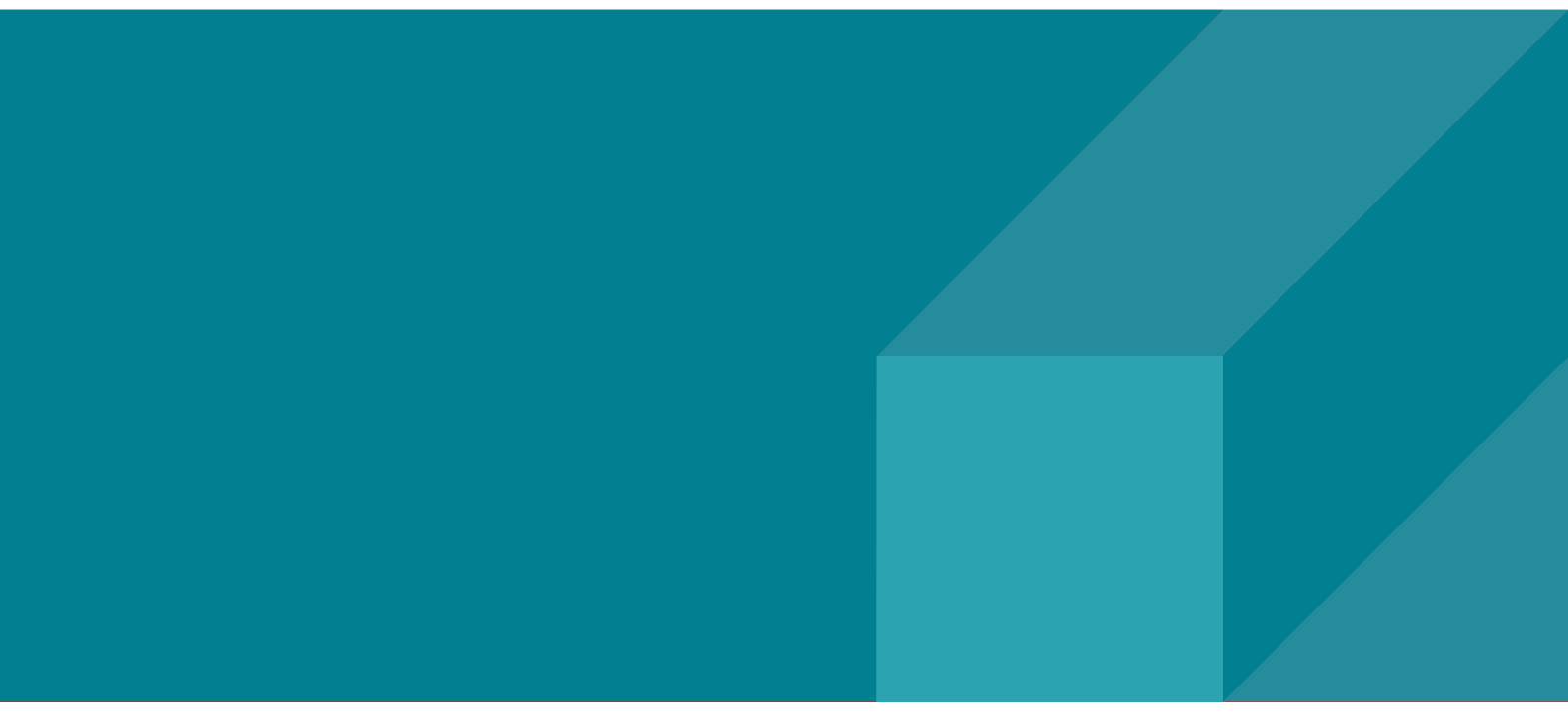

#### ABOUT ADVANCED ENERGY

Advanced Energy (AE) has devoted more than four decades to perfecting power for its global customers. AE designs and manufactures highly engineered, precision power conversion, measurement and control solutions for mission-critical applications and processes.

Our products enable customer innovation in complex applications for a wide range of industries including semiconductor equipment, industrial, manufacturing, telecommunications, data center computing, and medical. With deep applications know-how and responsive service and support across the globe, we build collaborative partnerships to meet rapid technological developments, propel growth for our customers, and innovate the future of power.

#### PRECISION | POWER | PERFORMANCE | TRUST

Specifications are subject to change without notice. Not responsible for errors or omissions. ©2025 Advanced Energy Industries, Inc. All rights reserved. Advanced Energy®, and AE® are U.S. trademarks of Advanced Energy Industries, Inc.

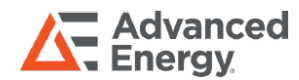

For international contact information, visit advancedenergy.com.

powersales@aei.com (Sales Support) productsupport.ep@aei.com (Technical Support) +1 888 412 7832